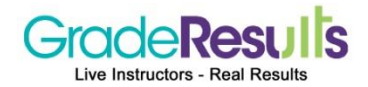

# **Clearing Cache and Cookies**

#### First, try this:

- Press Ctrl+Shift+R **OR** Shift + Refresh [Windows] •
- Press Cmd+Shift+R [Mac]

If it doesn't fix the problems, you still have to clear the cookies and cache according to the instruction below.

#### Internet Explorer 8.x

- 1. In Internet Explorer, click Tools. If you don't see the menu, press Alt on your keyboard to show menus.
- 2. Select Delete Browsing History.
- 3. Select the checkbox next to Cookies.
- 4. Click **Delete**.
- 5. Once your cookies have been deleted, click Okay.

## Internet Explorer 7.x

- 1. In Internet Explorer, click **Tools**. If you don't see the menu, press **Alt** on your keyboard to show menus.
- 2. Click **Delete cookies**.
- 3. Click Yes in the confirmation window.
- 4. Click **Close**.

#### Internet Explorer 6.x

- 1. In Internet Explorer, click Tools.
- 2. Select Internet Options.
- Click the General tab.
  Click Delete Cookies.
- 5. Click **OK** in the confirmation window.
- 6. Click **OK** to close the "Internet Options" window.

#### Firefox 3.5.x for Windows

- 1. In Firefox, click the **Tools** menu.
- 2. Select Clear Recent History.
- 3. Under "Time Range to Clear," select Everything.
- 4. Select the "Details" checkbox.
- 5. Select the "Cache" checkbox.
- 6. Click Clear Now.

# **Firefox 3.x for Windows**

- 1. In Firefox, click the **Tools** menu.
- 2. Select Clear Private Data.
- 3. Select the "Cache" checkbox.
- 4. Click Clear Private Data Now.

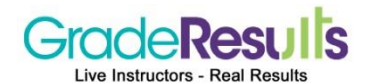

#### Firefox 3.x and 3.5.x for Mac OS X

- 1. Click the **Firefox** menu.
- 2. Select Preferences.
- Select Advanced.
  Click the Network tab.
- 5. In the "Offline Storage" section, click Clear Now.
- 6. Click **OK**.

## Chrome

1. Click the wrench icon

on the browser toolbar.

- 2. Select Tools.
- 3. Select Clear browsing data.
- 4. In the dialog that appears, select the checkboxes for the types of information that you want to remove.
- 5. Use the menu at the top to select the amount of data that you want to delete. Select beginning of time to delete everything.
- 6. Click Clear browsing data.